# OHD

**Object Detection System** 

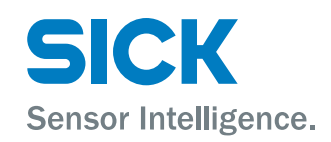

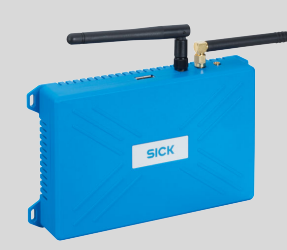

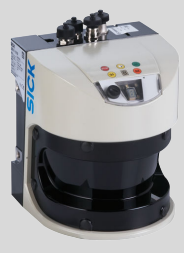

## **Described product**

OHD

### **Described software versions**

| Software            | Function                                                    | Version |
|---------------------|-------------------------------------------------------------|---------|
| TEMS Info interface | Software for recording and processing meas-<br>urement data | ≥ 3.x   |
| TEMS platform       | Software                                                    | ≥ 3.x   |

#### Manufacturer

SICK AG Erwin-Sick-Str. 1 79183 Waldkirch Germany

## Legal information

This work is protected by copyright. Any rights derived from the copyright shall be reserved for SICK AG. Reproduction of this document or parts of this document is only permissible within the limits of the legal determination of Copyright Law. Any modification, abridgment or translation of this document is prohibited without the express written permission of SICK AG.

The trademarks stated in this document are the property of their respective owner.

© SICK AG. All rights reserved.

### **Original document**

This document is an original document of SICK AG.

## Contents

| 1 | Abo  | ut this document                                | 5  |
|---|------|-------------------------------------------------|----|
|   | 1.1  | Information on the operating instructions       | 5  |
|   | 1.2  | Target group                                    | 5  |
|   | 1.3  | Further information                             | 5  |
|   | 1.4  | Related applicable documents                    | 5  |
|   | 1.5  | Symbols and document conventions                | 5  |
| 2 | Safe | ety information                                 | 7  |
|   | 2.1  | Basic safety notes                              | 7  |
|   | 2.2  | Intended use                                    | 7  |
|   | 2.3  | Improper use                                    | 7  |
|   | 2.4  | Qualification of personnel                      | 7  |
|   | 2.5  | Cybersecurity                                   | 7  |
| 3 | Proc | luct description                                | 9  |
|   | 3.1  | Scope of delivery                               | 9  |
|   | 3.2  | Product identification via the SICK product ID  | 9  |
|   | 3.3  | Product characteristics                         | 9  |
|   |      | 3.3.1 Design and function                       | 9  |
|   |      | 3.3.2 System components                         | 10 |
|   |      | 3.3.3 Interfaces and data output                | 11 |
| 4 | Proj | ect planning                                    | 13 |
|   | 4.1  | General system requirements                     | 13 |
|   | 4.2  | Coordinate system                               | 13 |
|   | 4.3  | Mounting variations                             | 13 |
| 5 | Μοι  | nting                                           | 15 |
|   | 5.1  | Mounting instructions                           | 15 |
|   | 5.2  | Mounting the system controller                  | 15 |
|   | 5.3  | Mounting accessories for 2D-LiDAR sensor LMS511 | 16 |
| 6 | Elec | trical installation                             | 17 |
|   | 6.1  | Important information                           | 17 |
|   | 6.2  | Connection overview                             | 17 |
| 7 | Con  | missioning                                      | 19 |
|   | 7.1  | System start                                    | 19 |
|   | 7.2  | Preparing the configuration computer            | 19 |
|   | 7.3  | Opening the TEMS Manager                        | 19 |
| 8 | Оре  | ration                                          | 20 |
|   | 8.1  | TEMS Manager                                    | 20 |
|   |      | 8.1.1 User interface                            | 20 |
|   |      | 8.1.2 Work area Site                            | 22 |

|    |      | 8.1.3     | Loading the configuration file:              | 23 |
|----|------|-----------|----------------------------------------------|----|
|    |      | 8.1.4     | Displaying system parameters and status      | 23 |
|    |      | 8.1.5     | Adjusting system parameters                  | 24 |
|    |      | 8.1.6     | Displaying measurement points                | 25 |
|    |      | 8.1.7     | LMS module                                   | 26 |
|    |      | 8.1.8     | Module Over Height Detection                 | 26 |
|    |      | 8.1.9     | Data output                                  | 27 |
|    |      | 8.1.10    | Start configuration                          | 32 |
|    |      | 8.1.11    | Displaying operational readiness             | 33 |
|    |      | 8.1.12    | Verification of proper measurement operation | 33 |
|    |      | 8.1.13    | Work area Vehicles                           | 33 |
|    |      | 8.1.14    | User Management                              | 35 |
|    | 8.2  | TDC Dev   | ice Manager                                  | 35 |
| 9  | Mair | itenance  |                                              | 36 |
|    | 9.1  | Visual co | ontrol                                       | 36 |
|    | 9.2  | Cleaning  |                                              | 36 |
|    | 9.3  | Exchangi  | ing components                               | 36 |
| 10 | Trou | bleshoot  | ting                                         | 37 |
|    | 10.1 | Importar  | nt information                               | 37 |
|    | 10.2 | Error ana | alysis at system level                       | 37 |
|    |      | 10.2.1    | Error analysis in the TEMS Manager           | 37 |
|    |      | 10.2.2    | Error analysis via log files                 | 39 |
|    |      | 10.2.3    | Download of log files                        | 39 |
|    | 10.3 | Fault ind | ications of the components                   | 41 |
| 11 | Disp | osal      |                                              | 42 |
| 12 | Tech | nical da  | ta                                           | 43 |
|    | 12.1 | Dimensio  | onal drawings                                | 43 |
|    | 12.2 | Data she  | eet                                          | 43 |
|    |      |           |                                              |    |

## **1** About this document

## 1.1 Information on the operating instructions

Read these operating instructions carefully before starting any work in order to familiarize yourself with the product and its functions.

The operating instructions are an integral part of the product and should remain accessible to the personnel at all times. When handing this product over to a third party, include these operating instructions.

These operating instructions do not provide information on the handling and safe operation of the machine or system in which the product is integrated. Information on this can be found in the operating instructions for the machine or system.

## 1.2 Target group

This document is intended for persons who project plan, install, commission, operate and maintain the product.

## **1.3** Further information

You can find the product page with further information via the SICK Product ID: pid.sick.com/{P/N}/{S/N} (see "Product identification via the SICK product ID", page 9).

The following information is available depending on the product:

- This document in all available language versions
- Data sheets
- Other publications
- CAD files and dimensional drawings
- Certificates (e.g., declaration of conformity)
- Software
- Accessories

## 1.4 Related applicable documents

#### Related applicable documents from SICK

| Document               | Title                                                   | Part number | Source               |
|------------------------|---------------------------------------------------------|-------------|----------------------|
| Operating instructions | TDC-E (Telematic Data Col-<br>lector) - Gateway systems | 8027311     | www.sick.com/8027311 |
| Operating instructions | LMS5xx 2D LiDAR sensors                                 | 8013796     | www.sick.com/8013796 |

## 1.5 Symbols and document conventions

### Warnings and other notes

## DANGER

Indicates a situation presenting imminent danger, which will lead to death or serious injuries if not prevented.

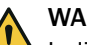

## WARNING

Indicates a situation presenting possible danger, which may lead to death or serious injuries if not prevented.

5

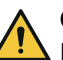

## CAUTION

Indicates a situation presenting possible danger, which may lead to moderate or minor injuries if not prevented.

| • | NOTICE   |
|---|----------|
| 1 | Indicate |

Indicates a situation presenting possible danger, which may lead to property damage if not prevented.

#### 

Highlights useful tips and recommendations as well as information for efficient and trouble-free operation.

## Instructions to action

- The arrow denotes instructions to action.
- 1. The sequence of instructions is numbered.
- 2. Follow the order in which the numbered instructions are given.
- $\checkmark$  The tick denotes the results of an action.

## 2 Safety information

## 2.1 Basic safety notes

Please observe the safety notes and the warnings listed here and in other sections of this product documentation to reduce the possibility of risks to health and avoid dangerous situations.

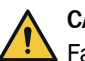

### CAUTION

Failure to observe the relevant work safety regulations may lead to physical injury or cause damage to the system.

## 2.2 Intended use

The OHD recognizes and alerts you to vehicles of excess height. This is intended to prevent infrastructure such as bridges and tunnels from being breached by vehicles. It also checks that the legal height limits are adhered to.

The OHD is used in front of tunnels and bridges, at airports and at border controls.

The product must only be used within the limits of the prescribed and specified technical specifications and operating conditions at all times.

Incorrect use, improper modification or manipulation of the product will invalidate any warranty from SICK; in addition, any responsibility and liability of SICK for damage and secondary damage caused by this is excluded.

## 2.3 Improper use

#### Impermissible use

- As a safety component as defined in the relevant applicable safety standards for machines, e.g. Machinery Directive.
- Detection of persons and animals
- Detection of transparent items

#### Impermissible ambient conditions

• Explosion-hazardous area

## 2.4 Qualification of personnel

Any work on the product may only be carried out by personnel qualified and authorized to do so.

Qualified personnel are able to perform tasks assigned to them and can independently recognize and avoid any potential hazards. This requires, for example:

- technical training
- experience
- knowledge of the applicable regulations and standards

## 2.5 Cybersecurity

#### Overview

To protect against cybersecurity threats, it is necessary to continuously monitor and maintain a comprehensive cybersecurity concept. A suitable concept consists of organizational, technical, procedural, electronic, and physical levels of defense and considers

suitable measures for different types of risks. The measures implemented in this product can only support protection against cybersecurity threats if the product is used as part of such a concept.

You will find further information at www.sick.com/psirt, e.g.:

- General information on cybersecurity
- Contact option for reporting vulnerabilities
- Information on known vulnerabilities (security advisories)

## **3 Product description**

## 3.1 Scope of delivery

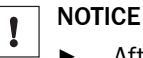

- After delivery, inspect the product for transport damage and report any such damage immediately.
- Check that the delivery includes all components listed on the delivery note.

## 3.2 Product identification via the SICK product ID

#### SICK product ID

The SICK product ID uniquely identifies the product. It also serves as the address of the web page with information on the product.

The SICK product ID comprises the host name pid.sick.com, the part number (P/N), and the serial number (S/N), each separated by a forward slash.

For many products, the SICK product ID is displayed as text and QR code on the type label and/or on the packaging.

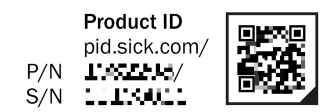

Figure 1: SICK product ID

## 3.3 **Product characteristics**

#### 3.3.1 Design and function

Design

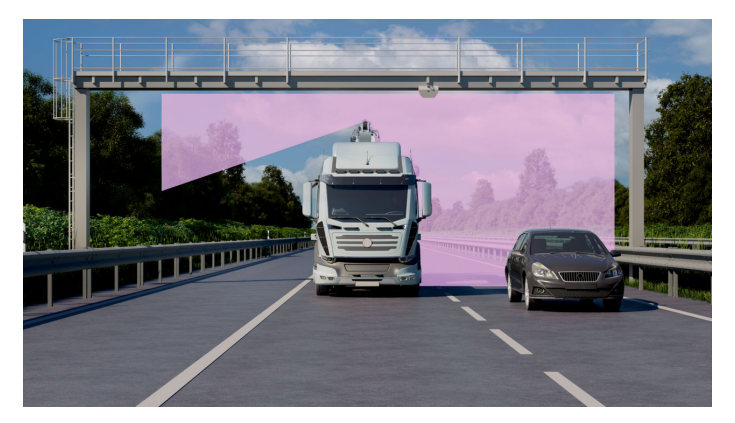

Figure 2: Function example

System components

- LMS511 LiDAR sensor
- Controller TDC
- TEMS software

## Function

- Detection of vehicles with excess height and alarm triggering if necessary
  - to prevent damage, e.g. to bridges and tunnels
  - for monitoring compliance with legal height restrictions

• For vertical mounting: Three heights configurable for alarm output

## 3.3.2 System components

3.3.2.1 LMS511 2D LiDAR sensor

Overview

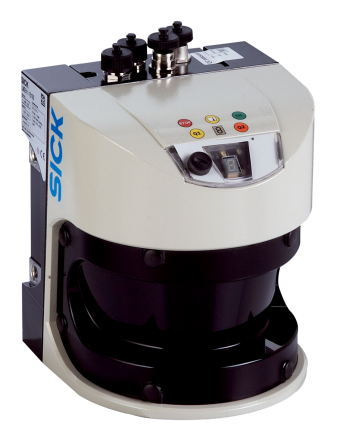

Figure 3: LMS511

The LMS511 is a non-contact optical distance measurement sensor in standalone or network operation based on a 2D-LiDAR sensor.

#### **Complementary information**

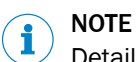

Detailed information can be found in the operating instructions for the component.

## 3.3.2.2 Controller TDC-E

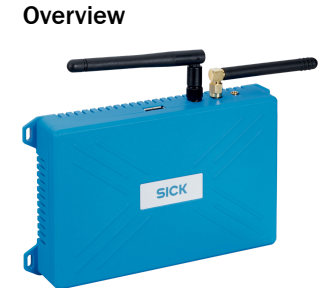

Figure 4: TDC-E

The TDC-E with pre-installed software is the system controller.

Tools pre-installed on the device at the factory allow commissioning using a web-based interface and system extensions.

#### **Complementary information**

## NOTE

i

Detailed information can be found in the operating instructions for the component.

#### 3.3.3 Interfaces and data output

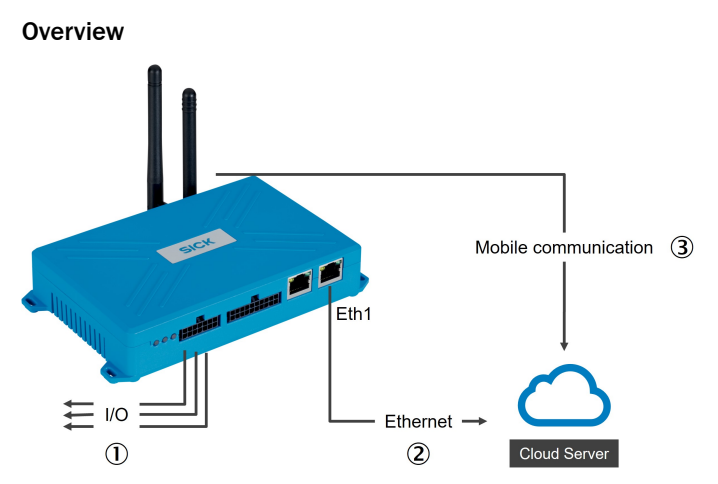

Figure 5: Interfaces and data output

- ① I/0
  - Output of the signal to the user system
  - System status
  - Functionality of the system (heartbeat)
- 2 Ethernet interface
  - TCP/IP (TEMS Info Interface)
  - MQTT messages
  - E-mail

3 Wireless communication

- MQTT messages
- E-mail
- SMS (with activated SIM)

Table 1: Ethernet interfaces and IP addresses of the TDC as delivered

| Ethernet interface | Description                                                                              | IP address            |
|--------------------|------------------------------------------------------------------------------------------|-----------------------|
| Eth0               | Internal interface for the sensor                                                        | 192.168.0.100         |
| Eth1               | <ul><li>Interface for data output via Ethernet</li><li>Configuration interface</li></ul> | 192.168.1.100<br>DHCP |

## NOTE

i

Data transmission via mobile radio requires a SIM card from the country-specific telecommunications provider.

## **MQTT** messages

An MQTT message broker can be used to retrieve data from the system in the form of configurable MQTT messages. MQTT messages can contain both information on the system status and measurement data of an object. The data can be used for analysis and long-term monitoring and, if the data connection is sufficient, for alerting.

## **Connecting the interfaces**

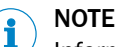

Information is included in the operating instructions for the components.

## **Further topics**

- "Plug-in MQTT", page 28
- "SMS plug-in", page 29
- "SMTP plug-in", page 30
- "Plug-in TDC-E IO (I/O interface)", page 32

## 4 Project planning

## 4.1 General system requirements

#### Overview

The sensor is mounted on a vibration-free mast, boom or gantry.

#### Prerequisites

- Vibration-free mast, boom or gantry for mounting the sensor
- Stable gantry secured against torsion with sufficient load-bearing capacity to accommodate the 2D LiDAR sensors
- Unobstructed view of the measuring range from the 2D LiDAR sensors
- Straight and level passage
- Optional: I/O line for processing the signal by the user system
- Optional: Ethernet cable for retrieving MQTT messages
- Optional: SIM card for the output of MQTT, e-mail or SMS messages via mobile radio
- Voltage supply for sensor and TDC (according to technical data)

## 4.2 Coordinate system

The sensor is positioned in a three-dimensional coordinate system. The zero point in the road coordinate system is always exactly at the outer edge of the road at ground level.

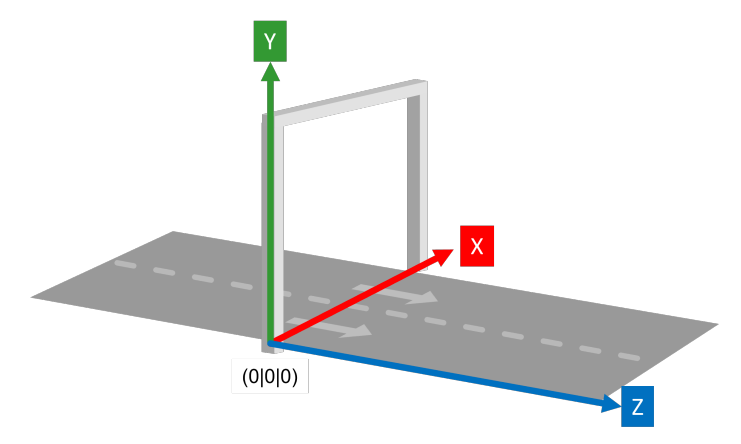

Figure 6: Coordinate system of the location

| x-axis | The X-axis (horizontal) points to the right and left of the lane.       |
|--------|-------------------------------------------------------------------------|
| y-axis | The Y-axis (vertical) points upwards perpendicular to the road surface. |
| z-axis | The Z-axis (movement axis) points in the direction of travel.           |

## 4.3 Mounting variations

#### Overview

The sensor can be mounted in three different ways.

- Vertically centered above the roadway
- Vertical lateral
- Horizontally parallel to the roadway

## Prerequisites

Vertical mounting

• The LMS must be mounted at a height of at least 5 m and at least 1 m higher than the maximum expected vehicle height.

#### Vertical mounting

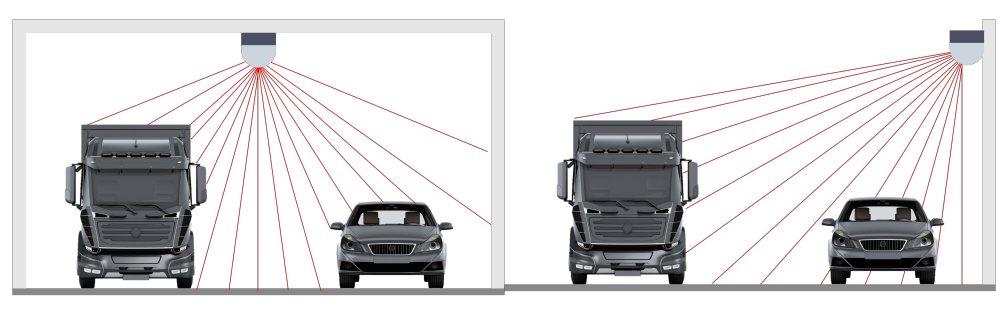

- Height detection
- Option to set up to 3 alarm levels

## Horizontal mounting parallel to the roadway

| R |
|---|
|   |
|   |

- Side mounting at the maximum permissible height
- only detection of whether overhead object YES/NO; advantage: tracking when passing through, somewhat more accurate
- Covering 2-3 lanes (max. 15 m)
- Possibility to track an object

#### 5 Mounting

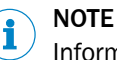

Information is included in the operating instructions for the components.

#### 5.1 **Mounting instructions**

#### Important information

## WARNING

Secure sensors against falling

Secure the components mounted above the lane against falling, e.g. with a chain or rope.

#### NOTICE !

#### Risk of damage to devices during mounting

- Mount the sensors in such a way that they are protected from dirt and damage. ►
- Ensure that the field of view of the sensors is not restricted.
- Ensure that the connector plugs can be inserted and removed easily.
- Avoid excessive shock and vibration to the sensors.

## NOTE

i

- Mount the sensors according to the specification and technical drawing to ensure that they can detect the vehicles correctly.
- Observe the detailed drawings and technical data in these operating instructions and in the operating instructions for the components.

#### 5.2 Mounting the system controller

#### Important information

NOTICE !

Do not mount the device in the vicinity of transformers or other power units.

## NOTE

i

The device must not be opened. The hard drive is already integrated.

#### Prerequisites

- The system controller is usually mounted in the control cabinet, ideally in the vicinity of the higher-level controller.
- The device does not have any active cooling. Recommendation: For optimum heat dissipation inside the control cabinet, mount the device on a metal plate.
- In order to accommodate the leads and wiring, there must be enough terminals available.

#### Procedure

- ► Mount the system controller in a suitable location inside the control cabinet.
- Use the threads or holes on the system controller to do so, depending on the device version.

## 5.3 Mounting accessories for 2D-LiDAR sensor LMS511

#### Weather protection hood

To protect the housing of the LiDAR sensors against the effects of the weather, we recommend fitting a weather protection hood. To protect the rear of the LMS511 with the weather protection hood fitted against the effects of the weather, it is also recommended that a plate is fitted to cover the housing of the device.

The weather protection hood additionally protects the LiDAR sensor against direct sunlight on the housing of the LiDAR sensor (overheating) and largely against glare from sunlight or other light sources.

#### Mounting

Suitable mounting kits for installing the LMS511 LiDAR sensors (with or without weather protection hood) can be obtained from SICK AG.

Requirements when using other brackets:

- Stable mounting bracket that enables adjustable alignment of the LiDAR sensor in the X and Y axes
- 4 M6 screws for the LMS511, screw length depends on the wall thickness and the bracket used

#### Alignment aid

The alignment aid helps to localize the laser beam. The better and more precisely the sensors are aligned, the more accurate the vehicle data will be.

#### Additional accessories

## NOTE

i

Accessories (e.g. mounting equipment, plug connectors and cables) are listed at sick.com.

## 6 Electrical installation

## 6.1 Important information

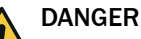

## Danger from electrical voltage

Risk of electrical shock. Contact will result in death, burns or shock.

- Electrical work may only be performed on the system by qualified specialist personnel.
- Before working on electrical components, observe the five safety rules:
  - Disconnect
  - Secure against being switched back on.
  - Ensure that there is no voltage.
  - Ground and short-circuit.
  - Cover or enclose live parts in the vicinity

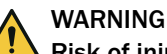

#### Risk of injury and damage caused by electrical current

Due to equipotential bonding currents, incorrect earthing can lead to the following dangers and faults: Voltage is applied to the metal housing, cable fires due to cable shields heating up, the product and other devices become damaged.

- Generate the same ground potential at all grounding points.
- Ground the equipotential bonding via the functional ground connection with a low impedance.

Observe the circuit diagram provided during commissioning.

## 6.2 Connection overview

The system components are supplied with power separately.

The sensor and TDC-E are connected to each other via an Ethernet cable.

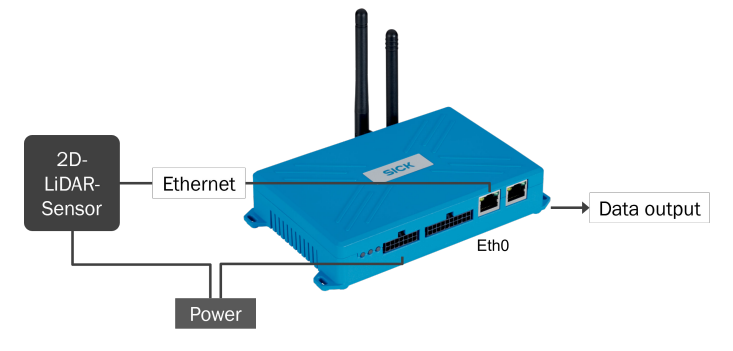

Figure 7: Connection overview

## NOTICE

I

- Do not lay cables freely suspended.
- If possible, lay cables inside masts.

## 6.2.1 Electrical installation LiDAR sensor

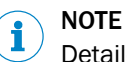

Detailed information can be found in the operating instructions for the component.

## 6.2.2 Electrical installation of TDC

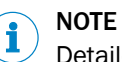

Detailed information can be found in the operating instructions for the component.

## 7 Commissioning

## 7.1 System start

## Procedure

- Connect the voltage supply.
- ✓ The system starts up automatically when the voltage supply is connected.
- Check the operational status of the components by looking at the display elements.

## 7.2 Preparing the configuration computer

#### Overview

The TDC is configured using a computer that is connected to the TDC via Ethernet. An Internet browser is used to access the TEMS Manager or the user interface of the TDC-E Device Manager.

After a successful boot process, both TEMS Manager and Device Manager are running.

#### Procedure

- Ensure that the configuration computer is in the address range of the TDC.
- Connect the configuration computer to the TDC via Ethernet connection Eth1.

#### Further topics

• Interfaces and data output

## 7.3 Opening the TEMS Manager

## Prerequisites

- Web browser available in the current version on the client computer
- Browser supports HTML5 and WebGL

#### Procedure

- Open the browser on your computer.
- Call up the TEMS Manager with the following URL: http://192.168.1.100:56000
- ✓ Once the connection to the TDC has been established, the TEMS Manager web interface opens.

## 8 Operation

## 8.1 TEMS Manager

## 8.1.1 User interface

#### Overview

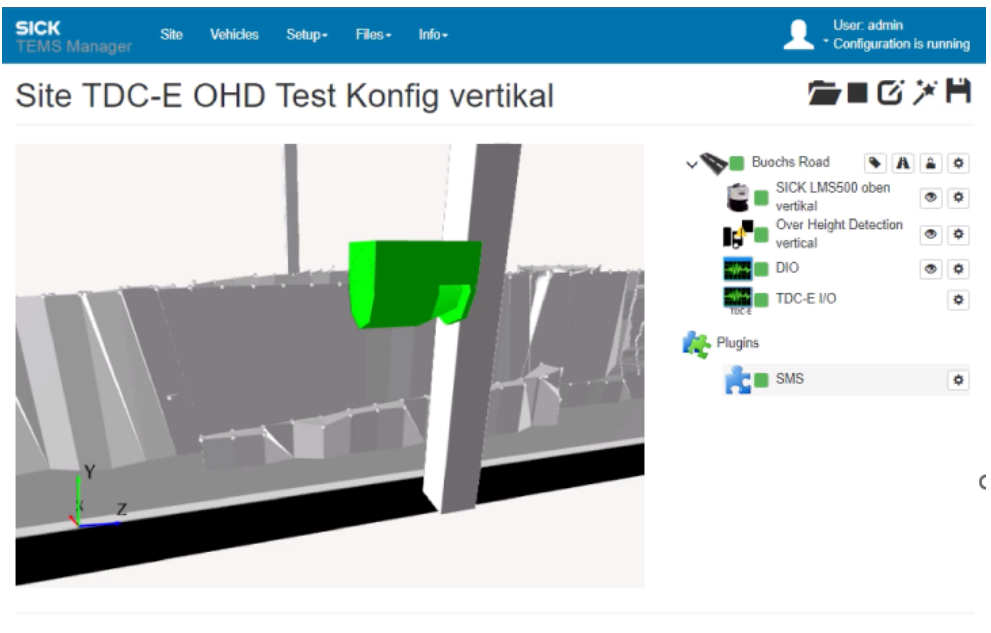

Product: 6070344, S/N: 18220006, Version: 3.2 © 2003-2022 SICK System Engineering AG. All rights reserved

Figure 8: TEMS Manager home page

#### Menu bar

The menu bar containing the main workspaces is visible in every working context.

The right-hand side of the menu bar shows the logged-in users and the operating status. The **Configuration is running** message indicates proper operation of the system. In the event of a system fault, a red exclamation mark is displayed in the work area **Site**.

| User  | : Operator |  |          |
|-------|------------|--|----------|
| ▲ · ▲ |            |  | error(s) |

Figure 9: Display of a fault

Table 2: Functions of the workspaces

| Working range | Description                                                                                                    |
|---------------|----------------------------------------------------------------------------------------------------|
| Site          | <ul><li>Visualization of the measurement location in live display</li><li>Display of the system parameters and the current system status</li></ul> |
| Setup         | <ul> <li>Contains administrative functions, depending on authorization, e.g:</li> <li>User management</li> <li>Updates</li> </ul>                  |
| Files         | <ul> <li>Access to:         <ul> <li>Log files of the system</li> <li>Data</li> <li>Configuration</li> <li>Licenses</li> </ul> </li> </ul>         |

| Working range | Description                                                                                   |
|---------------|-----------------------------------------------------------------------------------------------|
| Info          | <ul><li>Information about the TEMS Recorder</li><li>Documentation</li><li>Downloads</li></ul> |

#### User menu

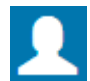

The user icon opens a menu with the following functions:

Table 3: User menu

| Function            | Description                                                                                                    |
|---------------------|----------------------------------------------------------------------------------------------------|
| Reset Site Settings | <ul> <li>Reset all display settings (zoom, rotation in 3D displays, tabular displays, etc.) to default values.</li> <li>This function is helpful if the 3D scenery has been adjusted so that the portal is no longer visible in the live display.</li> </ul> |
| Language            | Selection of the user interface language                                                                                                    |
| Edit Profile        | <ul><li>Change user name.</li><li>Change password.</li></ul>                                                                                                    |
| Logout              | Log out current user.                                                                                                    |

## Toolbar

Table 4: Functions of the toolbar above the navigation tree

| Symbol | Description                                                                                                    |
|--------|----------------------------------------------------------------------------------------------------|
|        | <ul> <li>Load a site configuration for starting or editing</li> <li>Load configuration file into the TEMS Manager.</li> <li>Either start the configuration or open it in edit mode.</li> <li>Required authorization: AuthorizedClient or higher</li> </ul>        |
|        | <ul> <li>Start site configuration</li> <li>Start the currently open configuration.</li> <li>A red number in the icon indicates that the configuration is faulty.</li> <li>Faulty configurations cannot be started.</li> </ul>                                     |
|        | <ul> <li>Stop the current site configuration</li> <li>Stop the running configuration in measuring mode.</li> <li>Required authorization: AuthorizedClient or higher</li> </ul>                                                                                    |
| C      | <ul> <li>Edit site configuration</li> <li>Switch to editing mode.</li> <li>The system parameters can be changed in edit mode.</li> <li>Click on the blue-colored symbol to exit edit mode.</li> <li>Required authorization: AuthorizedClient or higher</li> </ul> |
| *      | <ul> <li>Standortkonfigurations-Assistenten starten</li> <li>Open the configuration wizard in the current location configuration.</li> <li>The site configuration can be edited and stored in the wizard.</li> </ul>                                              |
| H      | <ul> <li>Save the current site configuration</li> <li>Download the current location configuration from the browser.</li> <li>The configuration that is saved in the file can help SICK Support to resolve fault situations quickly.</li> </ul>                    |
|        | <ul> <li>Reset site configuration</li> <li>All changes made to the system parameters in edit mode are reset after a confirmation prompt. The navigation tree will then be completely blank.</li> </ul>                                                            |

| Symbol | Description                                                                                          |
|--------|----------------------------------------------------------------------------------------------------|
| *      | Undo / Redo<br>• Undo last change<br>• Redo last change                                              |
| C      | <ul><li>Restart site configuration</li><li>Restart site configuration to apply the changes</li></ul> |

#### Navigation tree

Table 5: Functions in the navigation tree

| Symbol | Description                                                                 |
|--------|-----------------------------------------------------------------------------|
| ۲      | Show live data output of the system component                               |
| \$     | Show Details                                                                |
| S      | Links between system components or software modules (input and output data) |
| +      | Add System component                                                        |
| +)     | Input data                                                                  |
| C+     | Output data                                                                 |

## Reopening home page

Clicking on the program name reloads the TEMS Manager and the home page with the **Site** workspace appears again.

#### **Responsive presentation**

The TEMS Manager display format automatically adjusts to the size of the screen. On a smartphone or tablet, the content is arranged from top to bottom.

The individual workspaces can be called up with the menu icon.

#### 8.1.2 Work area Site

### Overview

The work area Site is divided into two parts.

## Live display (left)

- Visualization of the measurement location
  - Road
  - Lane(s)

- Direction of travel
- System components with installation location and status display
- Display of the vehicles detected by the system as a 3D model
- Display of the raw measurement data supplied by the sensors

#### Navigation tree (right)

The navigation tree on the right-hand side contains all software modules of the measurement location for which an adjustment to the measurement location must be made. The presentation is in a hierarchical structure.

#### Plug-ins

In the lower area, plug-ins for processing the measured values, vehicle data and status information can be selected and configured.

## 8.1.3 Loading the configuration file:

#### Overview

The site configuration with the essential system parameters is defined in an XML configuration file.

This configuration file can be loaded into the TEMS Manager. There, the parameters can then be adapted to the conditions of the respective measuring site.

#### Prerequisites

• Required authorization: AuthorizedClient or higher

#### Procedure

## NOTE

i

If a configuration is loaded while another configuration is running, the system will automatically stop the current configuration. The new configuration is loaded and started. System operation is paused during this process.

Loading the site configuration

Click on the Load a site configuration for starting or editing icon.

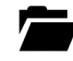

- Select the configuration file with the location configuration.
- Click on the Start site configuration button.
- ✓ The configuration is loaded in TEMS Manager.
- ✓ The site configuration is transferred from the file to the TEMS Recorder and started.

#### 8.1.4 Displaying system parameters and status

#### Overview

| Authorization              | Description     |
|----------------------------|-----------------|
| Operator                   | Show parameters |
| AuthorizedClient or higher | Edit parameters |

#### Procedure

Opening the detail window

Expand navigation tree.

► For a module or system component, click on the Show Details icon.

## **\**

The detail window opens.
 The parameters displayed depend on the permissions of the logged-in user.

#### 8.1.5 Adjusting system parameters

#### Overview

Values and designations that can be changed are underlined in blue.

#### Prerequisites

• Required authorization: AuthorizedClient or higher

#### Procedure

• Click on the Edit site configuration icon.

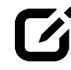

Work through the hierarchical structure of the navigation tree from top to bottom when editing the system parameters.

#### 

The link symbol shows links to other modules:

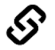

Changes to these links can impair the function of the system.

#### 8.1.5.1 Specifying the measurement site designation

#### Procedure

- Click on the current designation of the measurement location below the header.
- Enter designation.
- Confirm with Enter.

#### 8.1.5.2 Configuring the lanes, lane width, and direction of travel

#### Overview

The number and width of lanes and the direction of travel must be adapted to the actual situation.

The side strips are also listed as a lane. If the monitoring area is set accordingly, these can be monitored in the same way as the regular lanes.

The naming of the road and lanes is optional and has no influence on the system. However, naming can become important when information from different installations is processed together.

#### Procedure

Adjust the number and width of lanes

- Adjust the values underlined in blue (number, lane width and direction of travel).
- Confirm with Enter.

Set the direction of travel in the live display

- Adjust the display to the direction of travel.
- With the Normal setting, the arrow points from the top left to the bottom right.
- Confirm with Enter.

#### **Customizing designations**

Customizing the name of the street

- Click on the blue highlighted street name in the navigation tree.
- Enter name.
- ► Confirm with Enter.

Customizing the naming of the lanes

▶ In the navigation tree at street level, click on the Edit road configuration icon.

## A

- ✓ An input line appears underneath the road per lane.
- ▶ In the navigation tree, click on the lane name highlighted in blue.
- ► Enter name.
- Confirm with Enter.

### 8.1.5.3 Signing the configuration

#### Overview

A signature can be used, for example, to document that a configuration has been checked and approved. The signature is a type of encrypted signature that is generated when the configuration is saved and written to the configuration file.

Information contained in the signature, among other things:

- Configuration computer
- Registered user
- Date saved

Once a configuration has been signed it cannot be changed without removing the signature. This makes it possible to reliably check whether the configuration has been changed (e.g. after commissioning).

### Procedure

In the navigation tree at the top level, click on the Sign this location configuration icon.

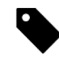

- Two input fields appear.
- Enter the name of the person who has released the configuration.
- Comment on the release via a corresponding note.
- ✓ The signature information is supplemented by a date field. The Name, Notes and Date fields are deactivated after signing and can no longer be changed. The Sign this location configuration icon is displayed in green.
- Close the area by clicking on the icon again.

#### 8.1.6 Displaying measurement points

#### Overview

The measuring points determined in the sensor's field of view can be shown in the live display while the configuration is running. This can help to limit errors when starting the configuration.

## Procedure

► In the navigation tree for the device, click on the Show live data output of the system component symbol for the device.

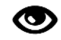

- Depending on the module, click on Raw measuring points or click on Detected Over Height Points/Height Limits.
- The unfiltered raw data of the sensor is shown in the live display of the TEMS Manager.
- To hide the measuring points again, click on the field of the selected measuring points again.

#### 

The color values displayed are random and have no meaning.

## 8.1.7 LMS module

## Overview

The LMS module collects and transmits the data from the LMS to the controller.

The module defines the orientation of the LMS.

#### Additional information on parameters/Relevant parameters

| Parameter                      | Description                                                   |
|--------------------------------|---------------------------------------------------------------|
| ContaminationLevelError        | Contamination value above which a warning or error is issued. |
| ContaminationLevelWarn-<br>ing |                                                               |
| FrequencyAndResolution         | The faster the scanning, the less accurate the angle          |

#### 8.1.8 Module Over Height Detection

#### Overview

The module **Over Height Detection** evaluates the measured parameters and recognizes whether a vehicle exceeds a certain maximum height.

The monitored room and the overheight threshold are defined in the module.

#### 

The module uses the orientation (horizontal or vertical) to recognize which parameters are relevant and are processed.

#### Additional information on parameters/Relevant parameters

| Parameter         | Description                                              |
|-------------------|----------------------------------------------------------|
| BoxMaxX           | Parameter for setting the region of interest (ROI).      |
| BoxMaxY           | ROI must be set logically correct (e.g. no negative box) |
| BoxMaxZ           | ROI must be within the field of view of the LMS.         |
| BoxMinX           |                                                          |
| BoxMinX           |                                                          |
| BoxMinX           |                                                          |
| BoxForegroundMinY | Parameters for suppressing unevenness in the floor       |

| Parameter                                  | Description                                                                                                    |
|--------------------------------------------|----------------------------------------------------------------------------------------------------|
| BypassFloorFinder                          | So as not to take the floor into account<br>Only relevant for horizontal setup.                                                                                                    |
| FixProfiles                                | Automatically shifts the z-position of the profiles to compensate for the speed.<br>Only relevant for vertical setup.                                                                                      |
| FloorTolerance                             | Height of a point in [mm] below which it is considered part of the floor.<br>Used to determine the limit of a vehicle.                                                                                     |
| HeightLimits                               | Defined heights above which a vehicle is detected as "overheight".<br>List separated by commas, heights in mm.<br>In the horizontal setup, this value is always the height at which the LMS<br>is mounted. |
| MaxClusterPointDistance                    | Maximum number of points (for stationary objects so that they are not permanently detected)                                                                                                    |
| MaxFloorSigma                              | Standard deviation (for jumps, so as not to be considered part of the floor)                                                                                                    |
| MinCalculatedY                             | Discard everything that is smaller than the value . The value must not<br>be greater than the overheight alarm, otherwise everything would be<br>blanked out.<br>Only relevant for vertical setup.         |
| PointThreshold                             | Threshold value for the number of points required for a profile to be considered valid. Lower numbers mean interference (e.g. birds)                                                                       |
| PreserveOverheightVisua-<br>lizationPoints | How long (in mm) the points are displayed for visualization in the TEMS<br>Manager.<br>0 = deactivated (points may not be visible if the query interval does not<br>match the overheight detections)       |
| TrackingToleranceX                         | Loss of tracked object => as new object with new evaluation                                                                                                    |
| TrackingToleranceY                         |                                                                                                    |
| TrackingToleranceZ                         |                                                                                                    |

#### 8.1.9 Data output

## Overview

The data output is configured in the TEMS Manager via plug-ins, with the exception of the  $\ensuremath{\mathsf{I/Os}}$  .

## 8.1.9.1 Adding plug-ins

## Procedure

Switch to Edit mode.

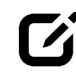

► In the navigation tree, click on Add Plugin.

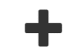

- Select the desired plug-in from the list of available plug-ins.
- $\checkmark$  The plug-in appears in the navigation tree.
  - A red mark on the plug-in indicates that the setup is incomplete.
- At the plug-in level, click on the **Show Details** icon.

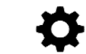

#### **Complementary information**

The plug-in provides a predefined rule set that must be adapted to the application.

## 8.1.9.2 Plug-in MQTT

#### Overview

MQTT is a client-server message protocol based on the publish/subscribe principle. Communication takes place via a central distributor, the so-called MQTT Message Broker. Each message sent by a client contains a topic with the data. Within the system, the plug-in **MQTT** takes on the role of the publisher. Each MQTT client that wishes to receive the messages for the topic must subscribe to them on the message broker and log in to the MQTT broker.

The plug-in **MQTT** can be used to retrieve information on the system status and measurement data via MQTT messages. The MQTT messages must be configured accordingly.

Design

- MainTopic
  - subtopic1
  - o subtopic2
  - o ...

You can either subscribe to topics individually or collectively.

MainTopic/subtopic2 only receives data that is published under subtopic2 .

MainTopic/# subscribes to everything published in MainTopic or in any of the topics below.

#### Prerequisites

- Access to the selected platform is permitted in the network.
- Modem is switched on or WLAN connection is established.
- For connection via mobile radio:
  - SIM card is inserted and connected to the provider's service.
  - SIM card can connect to the Internet (mobile data is active).

#### **Further topics**

Configuring the MQTT plug-in

#### 8.1.9.3 Configuring the MQTT plug-in

#### Procedure

Customizing the rule set

Stop the current configuration.

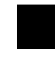

- ► In the work area Files, click on Configuration.
- Click on the cogwheel icon for the corresponding rule set.
- ► In the lower area, switch to the File tab.
- Click on Download.
- Rename downloaded file.
- Open the file in an editor.
- Customize MQTT topics.

```
</Joints>
```

- Save file.
- ► In the work area Files, return to Configuration.
- ► Upload the customized file.
- ► To return to the configuration, click on the Site button.

**Adjust parameters** 

Switch to Edit mode.

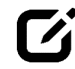

• At the plug-in level, click on the **Show Details** icon.

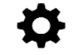

- Enter parameters:
  - o RulesDefinition
  - MqttHost
  - MqttPort
  - o TLSProtocol

### **Complementary information**

Table 6: Included rule sets

| Name<br>Title                                   | Description                                                                                                    |
|-------------------------------------------------|----------------------------------------------------------------------------------------------------|
| MQTT Plugin Rules Default<br>MQTT Default Rules | <ul> <li>Topic RecorderState</li> <li>Provides information on the system status.</li> <li>Information is provided at regular intervals.</li> <li>Topic RecordedData</li> <li>Describes the preparation of incoming vehicle data in JSON format.</li> <li>Data is provided exactly when a measurement has taken place.</li> <li>Interval Interval Interval</li></ul> |

#### Further topics

• Plug-in MQTT

#### 8.1.9.4 SMS plug-in

## Overview

The **SMS** plug-in can be used to receive information on the system status and measurement data via SMS.

#### Prerequisites

- Modem is switched on.
- SIM card is inserted and connected to the provider's service.
- SIM card can send SMS.

## **Further topics**

• Configuring the SMS plug-in

## 8.1.9.5 Configuring the SMS plug-in

#### Procedure

Customizing the rule set

Stop the current configuration.

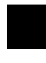

- ► In the work area Files, click on Configuration.
- Click on the cogwheel icon for the corresponding rule set.
- In the lower area, switch to the File tab.
- Click on Download.
- ► Rename downloaded file.
- Open the file in an editor.
- Customize recipient phone number for the alarm types.
   Recommendation: Customize the recipient telephone number both in the TEMS Manager in the plug-in and in the rule set.

```
[...]
<ValueScript>
    [...]
    { Receiver: "4912312345678", Text: string }
    [...]
</ValueScript>
[...]
```

- Save file.
- ► In the work area Files, return to Configuration.
- Upload the customized file.
- To return to the configuration, click on the **Site** button.

**Adjusting parameters** 

Switch to Edit mode.

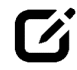

• At the plug-in level, click on the **Show Details** icon.

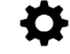

- Enter parameters:
  - o Username
  - Password
  - RulesDefinition
  - o DefaultReceivers

#### **Further topics**

SMS plug-in

#### 8.1.9.6 SMTP plug-in

## Overview

The **SMTP** plug-in can be used to receive information on the system status and measurement data by e-mail.

#### Prerequisites

- Access to the selected platform is permitted in the network.
- Modem is switched on or WLAN connection is established.

- For connection via GSM:
  - SIM card is inserted and connected to the provider's service.
  - SIM card can connect to the Internet (mobile data is active).

#### **Further topics**

• Configuring the SMTP plug-in

## 8.1.9.7 Configuring the SMTP plug-in

#### Procedure

Customizing the rule set

Stop the current configuration.

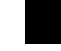

- ► In the work area Files, click on Configuration.
- Click on the cogwheel icon for the corresponding rule set.
- ▶ In the lower area, switch to the File tab.
- ► Click on Download.
- Rename downloaded file.
- Open the file in an editor.
- Customize sender and recipient email addresses for the alarm types.
   Recommendation: Customize the sender and recipient email addresses in both the TEMS Manager in the plug-in and in the rule set.

```
[...]
<ValueScript>
    [...]
    string sender = "abcdef@ghi.ch";
    string receiver = "abc@def.ch";
    [...]
</ValueScript>
[...]
```

- Save file.
- ► In the work area Files, return to Configuration.
- Upload the customized file.
- To return to the configuration, click on the Site button.

Adjusting parameters

Switch to Edit mode.

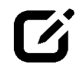

• At the plug-in level, click on the **Show Details** icon.

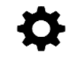

- Enter parameters:
  - DefaultReceiver
  - DefaultSender
  - DefaultSubject
  - RulesDefinition
  - SmtpServer<sup>1)</sup>
  - SmtpServerPort<sup>1)</sup>
  - SmtpUser
  - o SmtpUserPassword
- 1) Information available from your e-mail provider

#### Further topics

#### SMTP plug-in

## 8.1.9.8 Plug-in TDC-E IO (I/O interface)

#### Overview

The plug-in **TDC-E IO** controls the output of the output signal via a digital I/O interface of the TDC-E to the user system. System status and heartbeat can also be output via this plug-in.

The TDC-E IO plug-in basically activates all digital interfaces of the TDC-E.

#### Prerequisites

- DIO module is configured and activated.
- DIO transmitter or receiver is connected to the DIO.
- Configuration file is loaded (see "Loading the configuration file:", page 23). This means that the plug-in **TDC-E IO** is already created.

#### **Further topics**

• Configuring the TDC-E IO plug-in

### 8.1.9.9 Configuring the TDC-E IO plug-in

#### Procedure

Customizing the rule set

Stop the current configuration.

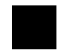

- ► In the work area Files, click on Configuration.
- Click on the cogwheel icon for the corresponding rule set.
- In the lower area, switch to the File tab.
- Click on Download.
- Rename downloaded file.
- Open and edit the file in an editor.
- Save file.
- ► In the work area Files, return to Configuration.
- Upload the customized file.
- ▶ To return to the configuration, click on the Site button.

#### **Further topics**

• Plug-in TDC-E IO (I/O interface)

#### 8.1.10 Start configuration

Click the Start location configuration icon.

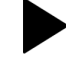

✓ A progress bar is displayed to visualize the start of configuration.

If the configuration cannot be started:

 Check the correct voltage supply to the system components, the network connectivity and the IP addresses.

- Ensure that the system components have been mounted in accordance with the specifications.
- Check the position and alignment of the system components in the TEMS Manager. The position and alignment must match the actual conditions.

## 8.1.11 Displaying operational readiness

#### Overview

- If all system components are shown in green in the live display after the configuration has been successfully started, they are ready for operation.
- In the navigation tree, the operational readiness of the modules and system components is visualized by a green marker.
- A gray icon signals that a device status is currently unknown.
- When the configuration starts, the sensor components remain red until a connection has been established. Depending on the network connectivity, this can take up to two minutes.

## i NOTE

A permanent red display of a sensor component can be caused by an incorrect IP address of the component. The problem could also be caused by a missing or inadequate voltage supply or poor network connectivity.

#### **Further topics**

• "Troubleshooting", page 37

#### 8.1.12 Verification of proper measurement operation

Commissioning is completed with a test run. The test run must ensure that the vehicles are continuously recorded and that the system components work correctly and provide plausible measured values.

The test run can only take place if the configuration of the location has been successfully completed and all software modules and system components are displayed with a green marker in the navigation tree.

#### 8.1.13 Work area Vehicles

#### Overview

In the work area Vehicles, the last recorded vehicles are listed in a table.

Displayed data

- Time of recording
- Determined vehicle category with pictogram
- Monitored lane
- Speed
- Vehicle dimensions

**Configuration options** 

• Column selection by clicking on the symbol:

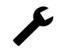

- Sequence according to sort setting
- Number of vehicles displayed
- Filtering of the displayed vehicles by entering a character string

## 8.1.13.1 Saving vehicle data

#### Overview

The measured values of vehicles can be saved on a local hard disk via the list display of the vehicles. The vehicle data together with the log files and the location configuration are helpful for error analysis.

#### 

The last 50 measured vehicles or 5 MB of data are displayed in the TEMS Manager and can be saved accordingly.

#### Procedure

To save the data of an individual vehicle, click on the Save icon on the right-hand side of the list.

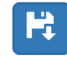

To save all vehicles currently listed in the TEMS Manager to a local hard disk, click on the Save all vehicles icon in the toolbar.

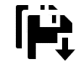

#### 8.1.13.2 Retrieving detailed information

#### Overview

A detailed page with further information (3D model and measurement results) can be called up for each vehicle.

#### Procedure

Show detail page

Click on the respective vehicle line.

| Range       | Description                    |
|-------------|--------------------------------|
| Information | Measured values of the vehicle |
| 3D model    |                                |

| Symbol     | Description                                                                                              |
|------------|----------------------------------------------------------------------------------------------------|
| **         | Switch to the detailed display of the next or previous vehicle without returning to the list of vehicles |
| ×          | Configure detail page and visibility of data                                                             |
| <b>ŀ</b> ‡ | Back up vehicle data locally                                                                             |

#### Complementary information

Representation of the 3D model

- The 3D model can be rotated, moved, zoomed in and out in the same way as the graphical representation of the location.
- The display of the 3D model can be selected:

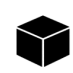

Surface of the object

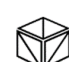

02

Frame display

Point display

.

Measurement of the 3D model

- The 3D model can be measured.
- To do this, a box is mounted and placed around the model.
  - The dimensions for the height, length and width of the box are displayed.
    - To move the box and thus only measure one area of the vehicle, double-click on the box.
      - $\checkmark\,$  The edges of the box are activated.
      - Move the edge along the corresponding axis.
      - $\checkmark\,$  The displayed box size is updated.

(1) NOTE | The dimensions of the box are decisive. There is no specific zero point.

## 8.1.14 User Management

## 8.1.14.1 Creating a user

- Log in as a user with the authorization **Service** or higher.
- In the work area **Setup**, select the **User Management** function in the work area.
- Click on Create user.
- Enter user name. Note that it is case-sensitive.
- Enter password and repeat.
- Click on Save.
- $\checkmark$  The newly created user is added to the list of users.
- Assign the required authorization to the user by clicking on Operator, AuthorizedClient or Service.

#### 8.1.14.2 TEMS default passwords

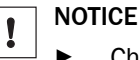

Change the standard passwords during initial commissioning!

| User             | Default password |
|------------------|------------------|
| Operator         | operator123X.    |
| AuthorizedClient | client123X.      |
| Service          | service123X.     |

## 8.2 TDC Device Manager

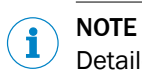

Detailed information can be found in the operating instructions for the component.

## 9 Maintenance

## 9.1 Visual control

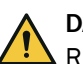

## DANGER

Risk of fatal electric shock if the insulation on the cables is damaged!

- Check the electrical installation regularly. Defects such as loose connections or scorched cables must be rectified immediately.
- Make sure that all **cable connections** are secure.
- Check the fittings on the devices and inside the control cabinet and, if necessary, tighten them.
- Unscrew the plug connections and check for moisture and traces of corrosion.

#### 

Plug connectors that have been damaged by corrosion must be replaced straight away. Corroded plug connectors can have a major impact on the sensor' performance.

- Check the stability of the brackets for cracks and other damage.
- Check the fittings once a year.

## 9.2 Cleaning

Contamination of the sensor can impair the measurement behavior. Sensors must be cleaned regularly.

#### 

Information is included in the operating instructions for the components.

## 9.3 Exchanging components

#### Important information

Faulty or damaged components must be dismantled and replaced with new or repaired components.

## i NOTE

After replacing a component, the measurement location must be updated.

## **10** Troubleshooting

## **10.1** Important information

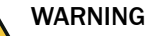

## Danger in the event of malfunction

Cease operation if the cause of the malfunction has not been clearly identified!

 If errors cannot be clearly identified and not safely eliminated, shut down the system.

## **NOTE**

If an error cannot be resolved with the help of the information provided in this section, contact your local SICK subsidiary.

For a quick response to your inquiry you will need the following information:

- Exact name of the system component
- Firmware version
- Log files
- Configuration file(s)

## 10.2 Error analysis at system level

### 10.2.1 Error analysis in the TEMS Manager

#### Overview

In the event of system faults, the TEMS Manager basically differentiates between **warnings** and **errors**:

- **Warning**: System is still ready for operation. However, the cause of the fault must be eliminated as quickly as possible.
- Error: System is basically still ready for operation. However, correct function is no longer guaranteed.

Warnings and errors are visualized at all levels.

Warnings and errors at a lower level affect the levels above.

#### **Visualization icons**

System components are color-coded in the live display to visualize errors and warnings.

In the navigation tree, green, yellow or red icons indicate the operational readiness of the system components and modules.

Table 7: Coloring of errors and warnings

| Labels | Description                                                              |  |
|--------|--------------------------------------------------------------------------|--|
| Green  | System component ready for operation                                     |  |
| Yellow | Warning type fault                                                       |  |
| Red    | Error type fault                                                         |  |
|        | • For details, move the mouse over the red icon of the system component. |  |
| Gray   | Current state unknown (e.g. during initialization of the system)         |  |

## 10.2.1.1 Error analysis at location level

A site error is displayed if there is an error (red symbol) on at least one of the subordinate levels.

Warnings have no effect on the location level.

Errors at the location level are visualized in the menu bar.

Displays when the system is not ready for operation

- Work area Site is displayed in red.
- A red exclamation mark is displayed.
- Note text appears: Configuration is running with error(s).

## 10.2.1.2 Error analysis in the navigation tree

| Road          |                                    |                                                                                                    |
|---------------|------------------------------------|----------------------------------------------------------------------------------------------------|
| Display       | Meaning or possible cause of error | Measure                                                                                                    |
| Road red      | Error in an underlying level       | <ul> <li>Check which component is caus-<br/>ing an error in the live display or<br/>in the navigation tree.</li> </ul>  |
| Street yellow | Warning in an underlying level     | <ul> <li>Check which component is caus-<br/>ing a warning in the live display or<br/>in the navigation tree.</li> </ul> |

| 2D LiDAR sensors         |                                                                                           |                                                                                |
|--------------------------|-------------------------------------------------------------------------------------------|--------------------------------------------------------------------------------|
| Display                  | Meaning or possible cause of error                                                        | Measure                                                                        |
| viewing window<br>yellow | Viewing window slightly dirty.                                                            | <ul> <li>Clean the viewing window as soon<br/>as possible.</li> </ul>          |
| viewing window<br>red    | Viewing window heavily soiled.                                                            | <ul> <li>Clean the viewing window imme-<br/>diately.</li> </ul>                |
| Yellow housing           | Viewing window slightly dirty.<br>The viewing window of the 2D LiDAR<br>sensor is yellow. | <ul> <li>Clean the viewing window.</li> </ul>                                  |
| Red housing              | Viewing window heavily soiled.                                                            | <ul> <li>Clean the viewing window.</li> </ul>                                  |
|                          | No or insufficient supply voltage of the sensor.                                          | <ul> <li>Check the voltage supply.</li> </ul>                                  |
|                          | Ethernet connection to the sensor interrupted.                                            | <ul> <li>Check the Ethernet connection.</li> </ul>                             |
|                          | Sensor heater not connected or tem-<br>perature too low.                                  | <ul> <li>Check the heating connection.</li> </ul>                              |
|                          | Sensor is defective.                                                                      | Note the error display on the 7-<br>segment display of the 2D-LiDAR<br>sensor! |

#### Modules without devices

The symbol is green if the module is running correctly. A red symbol is used to visualize faulty links, for example.

| Plug-ins (Disk Storage) |                                                  |                                                                      |
|-------------------------|--------------------------------------------------|----------------------------------------------------------------------|
| Display                 | Meaning or possible cause of error               | Measure                                                              |
| Plug-in red             | Insufficient memory available on the hard drive. | <ul> <li>Check the storage capacity of the<br/>hard disk.</li> </ul> |
|                         | Directory does not exist on the hard disk.       | <ul> <li>Check directory.</li> </ul>                                 |
|                         | Hard disk not available.                         | <ul> <li>Check connection.</li> </ul>                                |

#### 10.2.1.3 Error analysis in editing mode

A faulty configuration is visualized in editing mode by error numbers in the navigation tree. The numbers indicate the number of errors or warnings.

Moving the mouse over the error number opens a window with details.

| Display        | Description |                                                                   |
|----------------|-------------|-------------------------------------------------------------------|
| Red numbers    | Error       | Faulty configurations cannot be started.                          |
| Yellow numbers | Warning     | If there is a warning, it is possible to start the configuration. |

#### 10.2.1.4 Detailed analysis of the error situation

By visualizing the filtered measurement data, the system fault can be further narrowed down and analyzed.

Display measuring points.

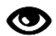

Show details and condition.

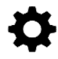

### 10.2.2 Error analysis via log files

#### Overview

All TEMS Recorder operations are logged on the system controller.

It is often necessary to send the current log files to support SICK support in error analysis.

#### Further topics

• "Download of log files", page 39

#### 10.2.3 Download of log files

### Overview

All operations of the system are logged and stored in log files. A new file is created for each day. These files help SICK support with error analysis.

Download options

- Download via the Logs workspace and then send as an attachment to an e-mail
- Download via FTP (status logs are stored in the /logs directory)

| Log type      | Description                                              |
|---------------|----------------------------------------------------------|
| Recorder      | Logs of all actions of the system                        |
| RecorderAudit | List of all login operations and changes to user rights. |

The system automatically deletes any log files older than three months.

#### Procedure

Displaying the list of log files

- Use the menu bar to open the Files/Logs work area.
  - Both log types are listed in a tree structure.
  - The logs are sorted by month and date.
  - The right-hand side of the window shows an excerpt of each logged entry.

Updating list manually

To manually update the list of log entries, click on the icon:

# C

Updating list automatically

To automatically update the list of log entries and add new log entries continuously, click on the icon:

# $\mathcal{C}$

Filtering by log entry type

 To filter the list by the Debug, Info, Warning and Error types, click the corresponding button(s).

Setting level of detail

- A different level of detail can be defined for the log entries of the Recorder log type.
- To switch to editing mode:

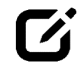

- Expand navigation tree.
- Select a module or system component in the navigation tree.
- To display details:

## ₽

In the DebugLogLevel drop-down menu, select the required level of detail (Quiet, Normal, Detailed and Diagnostics).

#### 

<sup>7</sup> Selecting a higher log level can affect the performance of the system during operation.

To start site configuration:

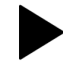

 All system actions are now written to the log file of the Recorder type with the set level of detail.

Sending log files

- Mark log file of the corresponding log type in the list.
- Click the Download log file icon in the toolbar.

# H;

Save log files in the desired directory.

## 10.3 Fault indications of the components

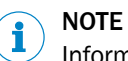

Information is included in the operating instructions for the components.

## 11 Disposal

## Procedure

- Observe the applicable local and statutory environmental regulations and guidelines for the disposal of industrial and electrical waste.
- Always dispose of unusable devices in accordance with national waste disposal regulations.
- Do not dispose of batteries, accumulators, if present, or electrical or electronic devices with household waste.

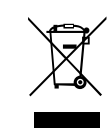

## **12** Technical data

## 12.1 Dimensional drawings

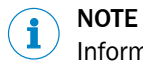

Information is included in the operating instructions for the components.

## 12.2 Data sheet

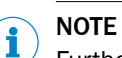

Further information can be found on the homepage www.sick.com.

#### Features

| Variants | Europe, Middle East, Africa, Asia Pacific |
|----------|-------------------------------------------|
|          | America                                   |

#### **Mechanics and electronics**

| Mounting position  | • Vertical                           |
|--------------------|--------------------------------------|
|                    | Horizontal (parallel to the roadway) |
| Housing dimensions |                                      |
| LMS511             | 160 mm x 155 mm x 185 mm             |
| TDC                | 162 mm x 32 mm x 101 mm              |
| Supply voltage     |                                      |
| LMS511             | 24 V DC (9 V DC 36 V DC)             |
| TDC                | 24 V DC (9 V DC 36 V DC)             |
| Pivoting angle     | horizontal or vertical               |
| Aperture angle     | 90° 190°                             |

### Performance

| Operational readiness     | 300 s<br>Warm start via the TDC-E Device Manager: All applications are shut<br>down first. The operating system and containers are then restarted.                   |
|---------------------------|----------------------------------------------------------------------------------------------------|
| Minimum object size       | <ul> <li>horizontal setup:</li> <li>100 mm at a distance of 5 m</li> <li>250 mm at a distance of 15 m</li> <li>vertical setup:</li> <li>250 mm at 30 km/h</li> </ul> |
|                           | • 500 mm at 120 km/h                                                                                                    |
| Measurement accu-<br>racy | ± 30 mm                                                                                                    |
| Scanning range            | max. 15 m                                                                                                    |

## Interfaces

| Output data | <ul> <li>Height value for         <ul> <li>horizontal: scanner position</li> <li>vertical: highest measured value</li> </ul> </li> <li>Time</li> </ul> |
|-------------|----------------------------------------------------------------------------------------------------|
|             |                                                                                                    |
|             | Lane assignment                                                                                                    |
|             | Direction of travel                                                                                                    |
|             | • Speed                                                                                                    |
|             | Validity status                                                                                                    |

## Ambient data

| Ambient temperature, operation  | - 20 °C + 65 °C <sup>1)</sup>                                        |  |
|---------------------------------|----------------------------------------------------------------------|--|
| Ambient temperature,<br>storage | -40 °C +85 °C                                                        |  |
| Enclosure rating                |                                                                      |  |
| LMS511                          | IP65 (according to DIN EN 60529)<br>IP67 (according to DIN EN 60529) |  |
| TDC                             | IP20 (according to DIN EN 60529)                                     |  |

1) Recommendation: Protect the sensor from direct sunlight with a weather canopy to prevent overheating.

Australia Phone +61 (3) 9457 0600 1800 33 48 02 - tollfree E-Mail sales@sick.com.au

Austria Phone +43 (0) 2236 62288-0 E-Mail office@sick.at

Belgium/Luxembourg Phone +32 (0) 2 466 55 66 E-Mail info@sick.be

Brazil Phone +55 11 3215-4900 E-Mail comercial@sick.com.br

Canada Phone +1 905.771.1444 E-Mail cs.canada@sick.com

**Czech Republic** Phone +420 234 719 500

E-Mail sick@sick.cz **Chile** Phone +56 (2) 2274 7430 E-Mail chile@sick.com

China Phone +86 20 2882 3600 E-Mail info.china@sick.net.cn

Denmark Phone +45 45 82 64 00 E-Mail sick@sick.dk

Finland Phone +358-9-25 15 800 E-Mail sick@sick.fi

France Phone +33 1 64 62 35 00 E-Mail info@sick.fr

Germany Phone +49 (0) 2 11 53 010 E-Mail info@sick.de

Greece Phone +30 210 6825100 E-Mail office@sick.com.gr

Hong Kong Phone +852 2153 6300 E-Mail ghk@sick.com.hk

Detailed addresses and further locations at www.sick.com

Hungary

Phone +36 1 371 2680 E-Mail ertekesites@sick.hu India

Phone +91-22-6119 8900 E-Mail info@sick-india.com

Israel Phone +972 97110 11 E-Mail info@sick-sensors.com

Italy Phone +39 02 27 43 41 E-Mail info@sick.it

Japan Phone +81 3 5309 2112 E-Mail support@sick.jp

Malaysia Phone +603-8080 7425 E-Mail enquiry.my@sick.com

Mexico Phone +52 (472) 748 9451 E-Mail mexico@sick.com

Netherlands Phone +31 (0) 30 204 40 00 E-Mail info@sick.nl

New Zealand Phone +64 9 415 0459 0800 222 278 - tollfree E-Mail sales@sick.co.nz

Norway Phone +47 67 81 50 00 E-Mail sick@sick.no

Poland Phone +48 22 539 41 00 E-Mail info@sick.pl

Romania Phone +40 356-17 11 20 E-Mail office@sick.ro

Singapore Phone +65 6744 3732 E-Mail sales.gsg@sick.com

Slovakia Phone +421 482 901 201 E-Mail mail@sick-sk.sk Slovenia Phone +386 591 78849 E-Mail office@sick.si

South Africa Phone +27 10 060 0550 E-Mail info@sickautomation.co.za

South Korea Phone +82 2 786 6321/4 E-Mail infokorea@sick.com

Spain Phone +34 93 480 31 00 E-Mail info@sick.es

Sweden Phone +46 10 110 10 00 E-Mail info@sick.se

Switzerland Phone +41 41 619 29 39 E-Mail contact@sick.ch

Taiwan Phone +886-2-2375-6288 E-Mail sales@sick.com.tw

Thailand Phone +66 2 645 0009 E-Mail marcom.th@sick.com

Turkey Phone +90 (216) 528 50 00 E-Mail info@sick.com.tr

United Arab Emirates Phone +971 (0) 4 88 65 878 E-Mail contact@sick.ae

United Kingdom Phone +44 (0)17278 31121 E-Mail info@sick.co.uk

USA Phone +1 800.325.7425

E-Mail info@sick.com

Vietnam Phone +65 6744 3732 E-Mail sales.gsg@sick.com